## Visual Extension

1052 kbadmin June 30, 2021 Unique function 0 3737

Normally after extension, the extension effect will be displayed, but Visual Extension can display the effectin real time until you confirm the position.

Menu : Express > GstarCAD Tools > Visual Extension Command Entry : ETT

## **Operation steps:**

1.Start the command.

2.Select the line that needs to be extended, the system will choose the nearest side you clicked as extension side automatically .

3. Move the cursor and the segment will extend in real time.

Online URL: <u>https://www.kb2.gstarcad.com.my/article.php?id=1052</u>